## Lecture 4: Windows 7: Customize Start Menu and Taskbar

## Opening the Control Panel:

The Control Panel is opened by clicking Start  $\rightarrow$  Control Panel:

| Remote Desktop Connection             | Computer<br>Control Panel<br>I Change settings and customize the functionality of your computer. |
|---------------------------------------|--------------------------------------------------------------------------------------------------|
| Solitaire<br>Snaglt 9<br>All Programs | Default Programs<br>Help and Support                                                             |
| Search programs and files             | Shut down                                                                                        |

# Changing the View of the control panel:

For a complete listing of all sub commands in the Control Panel, click the "View by" combo box and select either Large or Small icons:

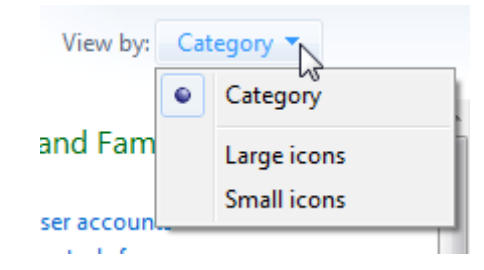

## Customize Start Menu and Taskbar:

## **Taskbar**:

The taskbar is usually located at the bottom of the desktop. It looks like this:

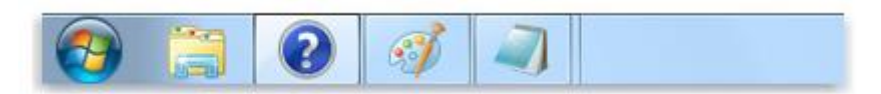

## Taskbar Appearance:

**O** Unlock the taskbar:

*Right-click* an empty space on the taskbar. If *Lock the taskbar* has a check mark next to it, the taskbar is locked. You can unlock it by clicking *Lock the taskbar*, which removes the check mark.

#### **O** To hide the taskbar:

On the *Taskbar* tab, under *Taskbar appearance*, select the *Auto-hide the taskbar* check box, and then click OK.

#### **O** To resize icons in the taskbar:

On the *Taskbar* tab, under *Taskbar appearance*, select the *Use Small Icons* check box, and then click OK.

#### **O** To change location of the taskbar:

On the *Taskbar* tab, in *Taskbar location on screen* menu, select *Left, Right, Top or Bottom*, and then click OK.

#### **O** Change how icons appear on the taskbar:

You can customize the taskbar, including the appearance of icons and how they group together when you have multiple items open. Here are your choices:

#### Always combine, hide labels

This is the default setting. Each program appears as a single, unlabeled icon, even when multiple items for a program are open.

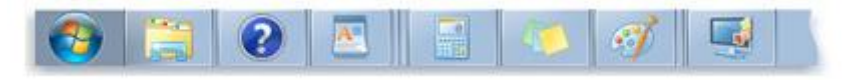

A single icon represents both a program and open items

#### • Combine when taskbar is full

This setting shows each item as an individual, labeled icon. When the taskbar becomes crowded, programs with multiple open items collapse into a single program icon. Clicking the icon displays a list of the items that are open. Both this setting and *Never combine* resemble the look and behavior of earlier versions of Windows.

| 🚯 🚆 🕢 Windows Help an 🗷 Budget | WordPad 🛛 Meeting notes - 🛛 🞒 Paint | Calculator |
|--------------------------------|-------------------------------------|------------|
|--------------------------------|-------------------------------------|------------|

Individually labeled icons combine when the taskbar is full

#### Never combine

This setting is similar to *Combine when taskbar is full*, except icons never collapse into a single icon, regardless of how many windows are open. As more programs and windows open, icons decrease in size and eventually scroll within the taskbar.

🥵 🚔 🕢 Windon 📉 Budget ... 🔤 Meetin... 🧭 Hydron... 🧭 Tulips -... 🧭 Lighthon... 🧭 Pengula.

Individually labeled icons always appear

- To change how icons and notifications appear in the notification area:
- 1. *Right-click* an empty area on the taskbar, and then click *Properties*.
- 2. Under *Notification area*, click *Customize*.
- 3. For each icon, select one of the following options in the list:
  - *Show icon and notifications*. The icon always remains visible on the taskbar in the notification area and any notifications are displayed.
  - *Hide icon and notifications.* The icon is hidden and notifications aren't displayed.
  - **Only show notifications.** The icon is hidden, but if the program triggers a notification balloon, it's displayed on the taskbar.
- 4. Click *OK*.
- **O** To turn system icons on or off:
- 1. Right-click an empty area on the *taskbar*, and then click *Properties*.
- 2. Under *Notification area*, click *Customize*.
- 3. Click *Turn* system icons *on* or *off*.
- 4. For each system icon, click *On* in the list to show the icon in the notification area, or click *Off* to completely remove the icon from the notification area.
- 5. Click *OK*, and then click *OK again*.
- **O** To turn off desktop previews:
- 1. Right-click an empty area on the *taskbar*, and then click *Properties*.
- 2. Under *Preview desktop with Aero Peek*, clear the *Use Aero Peek to preview the desktop* check box.
- 3. Click **OK**.

### **O** Add a toolbar to the taskbar:

- 1. Right-click an empty area on the *taskbar*, and then point to *Toolbars*.
- 2. Click any item in the list to add or remove it. The toolbar names with check marks beside them are already on the taskbar.

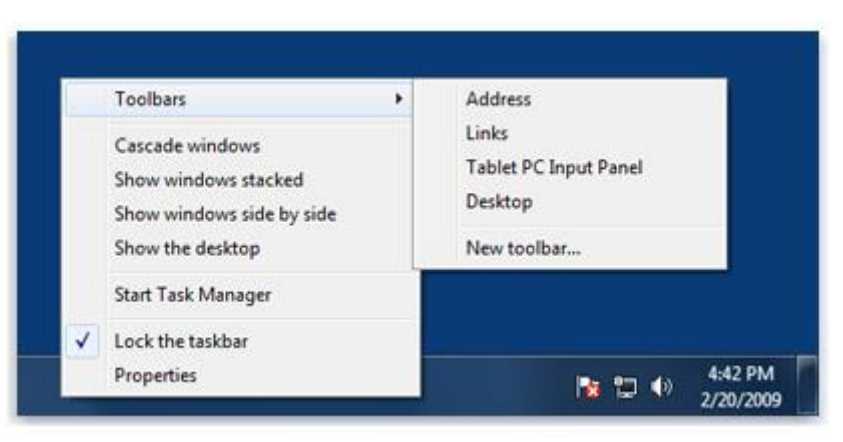

### **Gamma** Start Menu:

#### **O** To pin a program to the start menu:

Click *Start*, browse to the program, right-click the program, and then click *Pin to Start Menu*. *The program's icon appears at the top of the Start menu*.

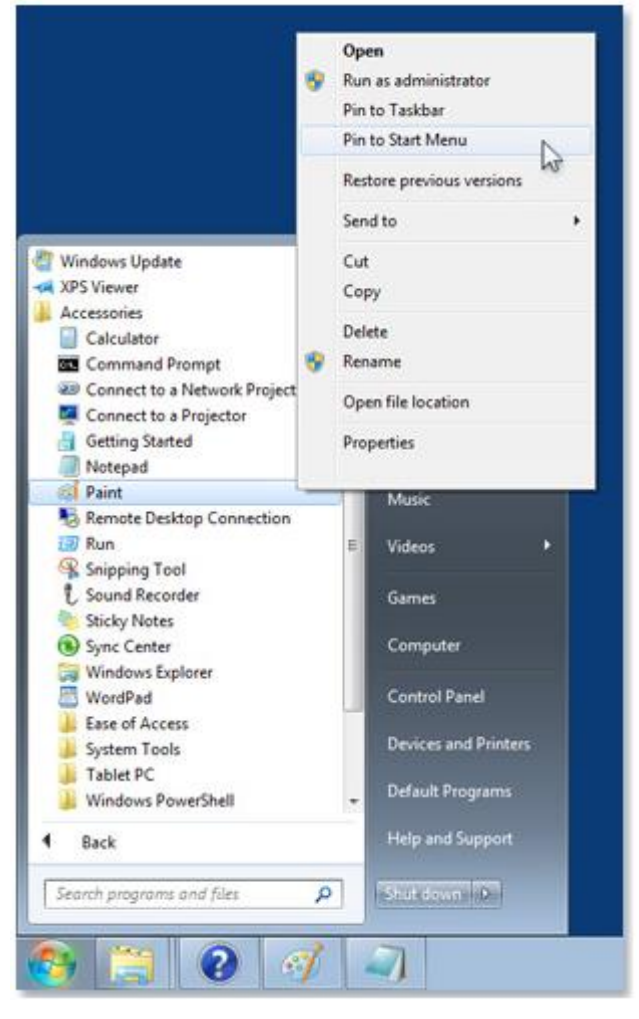

### **O** To change power button action:

- 1. *Right-click* an empty area on the taskbar, and then click *Properties*.
- 2. Under *Start Menu* tab, change *power button action* to any of the list actions such as *Sleep*, *Lock*, *Restart* and so on.

### **O** To customize the right pane of the Start menu:

- 1. Right-click an empty area on the *taskbar*, and then click *Properties*.
- 2. Click the *Start Menu* tab, and then click *Customize*.
- 3. In the *Customize Start Menu* dialog box, select the options in the list that you want, click *OK*, and then click *OK* again.

## **O** To clear list on the start menu and taskbar:

- 1. Right-click an empty area on the *taskbar*, and then click *Properties*.
- 2. Click the *Start Menu* tab.
  - To prevent recently opened programs from appearing in the Start menu, clear the *Store and display recently opened programs in the Start menu* check box.
  - To clear recently opened files in the Jump Lists on the taskbar and Start menu, clear the *Store and display recently opened items in the Start menu and the taskbar* check box.
- 3. Click *OK*.

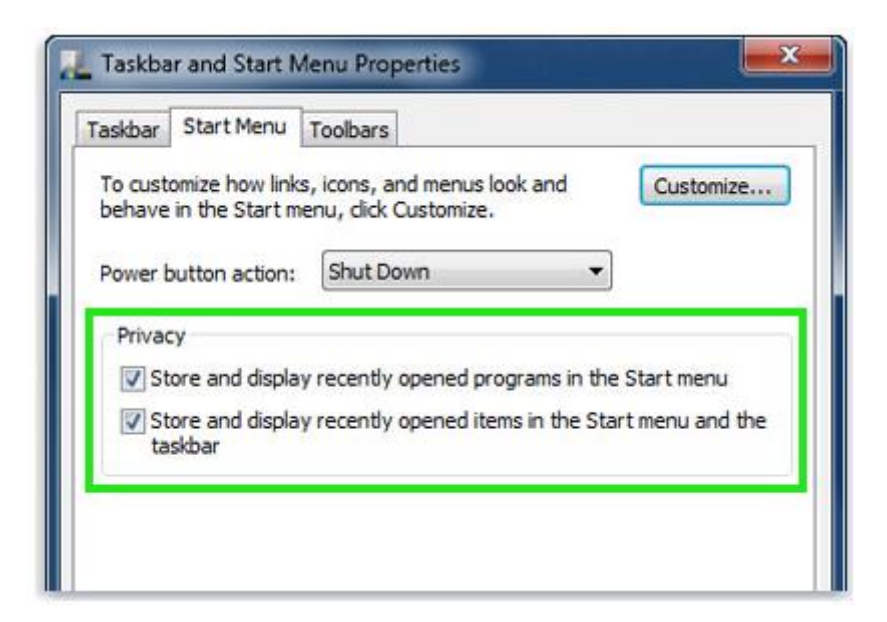

### **O** To adjust the number of shortcuts for frequently used programs:

- 1. Right-click an empty area on the *taskbar*, and then click *Properties*.
- 2. Click the *Start Menu* tab, and then click *Customize*.
- 3. In the *Customize Start Menu* dialog box, in the *Number of recent programs to display* box, enter the number of programs you want to display on the Start menu, click *OK*, and then click *OK* again.

## **O** To restore Start menu default settings:

- 1. Right-click an empty area on the *taskbar*, and then click *Properties*.
- 2. Click the *Start Menu* tab, and then click *Customize*.
- 3. In the *Customize Start Menu* dialog box, click *Use Default Settings*, click *OK*, and then click *OK* again.